system

Moduł internetowy E-SYSTEM Zdalna obsługa pracy regulatora systemu ogrzewania podłogowego

## Nr kat. D/S-SP-MI-ESYSTEM

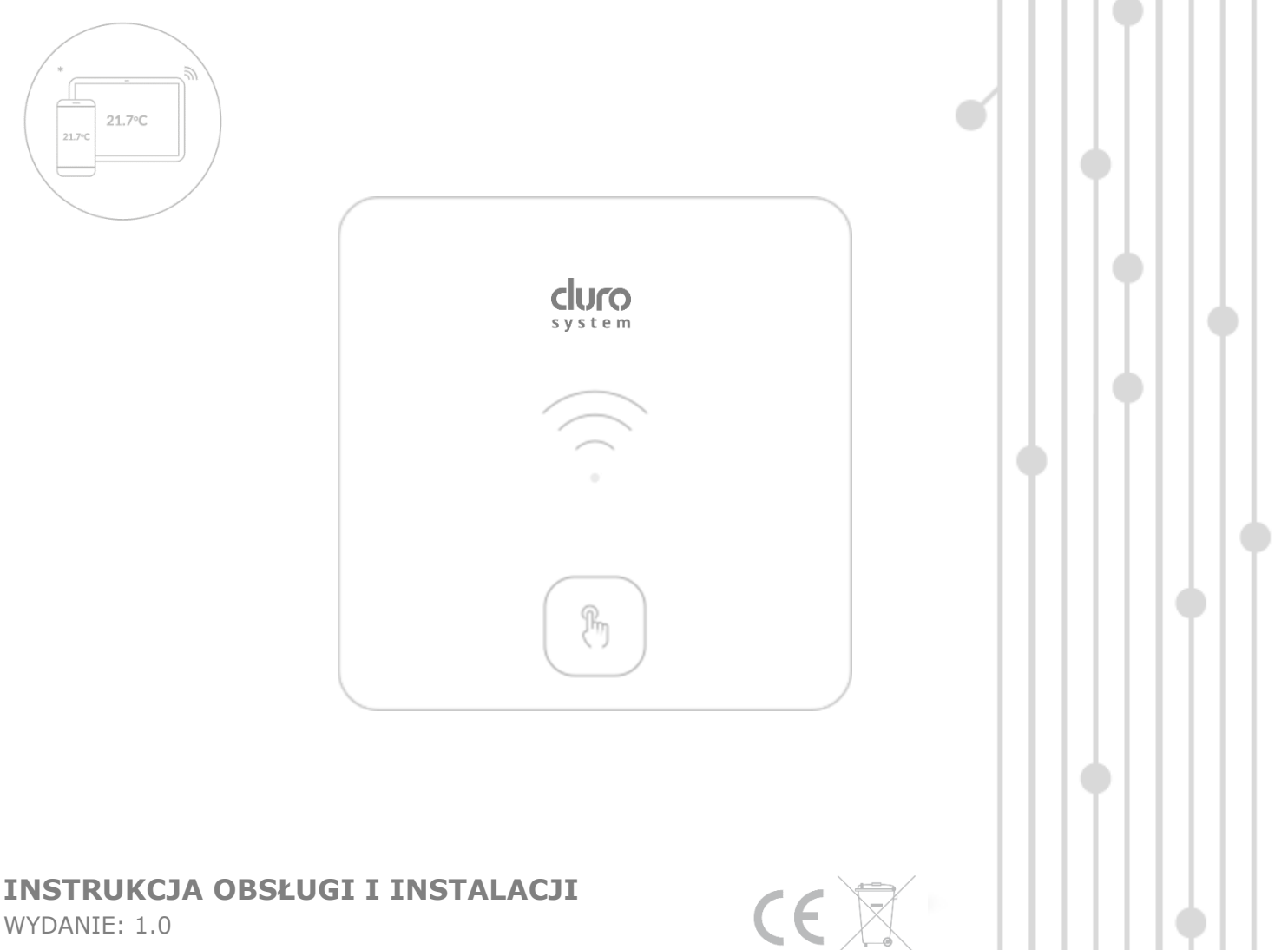

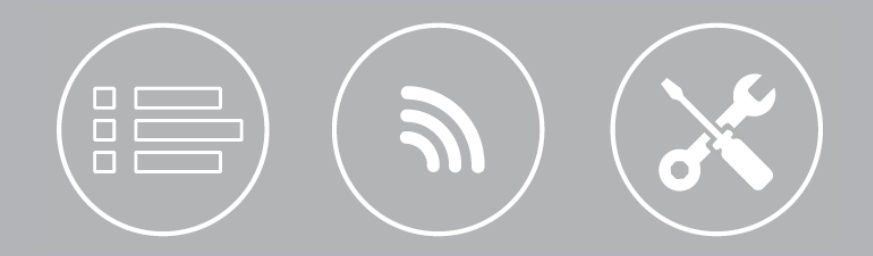

### SPIS TREŚCI

| 1  | INFORMACJE DOTYCZĄCE<br>BEZPIECZEŃSTWA4    |
|----|--------------------------------------------|
| 2  | INFORMACJE DOTYCZĄCE<br>DOKUMENTACJI 4     |
| 3  | STOSOWANE SYMBOLE 4                        |
| 4  | DEKLARACJA ZGODNOŚCI 4                     |
| 5  | DYREKTYWA WEEE 2012/19/UE 4                |
| 6  | INFORMACJE OGÓLNE5                         |
| 7  | KONFIGURACJA POŁĄCZENIA DO SIECI<br>WIFI 5 |
| 8  | INSTALACJA I PODŁĄCZENIE<br>ELEKTRYCZNE    |
| 9  | DANE TECHNICZNE 8                          |
| 10 | WARUNKI MAGAZYNOWANIA I<br>TRANSPORTU 8    |

#### 1 Informacje dotyczące bezpieczeństwa

Przed przystąpieniem do podłączenia modułu należy bezwzględnie przerwać pracę regulatora przez jego wyłączenie.

## /Ì

Urządzenie nie może być wykorzystywane niezgodnie z przeznaczeniem.

## /!

Należy sprawdzić, czy oprogramowanie regulatora jest przystosowane do współpracy z modułem.

## -/!

Niezgodne z instrukcją lub niewłaściwie podłączenie modułu może być źródłem nieprawidłowego działania regulatora lub przerwaniem jego pracy.

## -\_\_\_\_\_

Uruchomienie urządzenia i jego podłączenie powinno być przeprowadzana tylko przez osobę zaznajomioną z niniejszą instrukcją.

## \İ\

W żadnym wypadku nie wolno dokonywać modyfikacji konstrukcji urządzenia.

#### 2 Informacje dotyczące dokumentacji

Instrukcja stanowi uzupełnienie dokumentacji regulatora. W szczególności oprócz zapisów w niniejszej instrukcji należy stosować się do dokumentacji regulatora. Za szkody spowodowane nieprzestrzeganiem instrukcji, producent nie ponosi odpowiedzialności.

#### 3 Stosowane symbole

W instrukcji stosuje się następujące symbole:

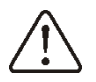

- znak oznacza, że zamieszczona uwaga ma wpływ na bezpieczeństwo.

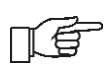

- znak oznacza, że zamieszczona informacja dotyczy cech użytkowych modułu.

#### 4 Deklaracja zgodności

Zakupiony produkt spełnia wymagania Dyrektywy Parlamentu Europejskiego i Rady 2014/53/UE z dnia 16 kwietnia 2014 r. sprawie harmonizacji w ustawodawstw państw członkowskich dotyczących udostępniania na rynku urządzeń radiowych i nie jest źródłem szkodliwych zakłóceń w komunikacji radiowej dla pracy innych urządzeń, w obszarze mieszkalnym, pod warunkiem prawidłowej 5 instalacji i użytkowania produktu, zgodnie z wymaganiami niniejszej instrukcji. Pełny tekst deklaracji zgodności jest dostępny w pod adresem internetowym www.plum.pl, na stronie urządzenia, w części Pliki do pobrania.

#### 5 Dyrektywa WEEE 2012/19/UE

Zakupiony produkt zaprojektowano, wykonano z materiałów najwyższej jakości oraz komponentów, które podlegają recyklingowi i mogą być ponownie użyte. Produkt spełnia wymagania **Dyrektywy** Parlamentu Europejskiego i i Rady 2012/19/UE z dnia 4 lipca 2012 r. w sprawie zużytego sprzętu elektrycznego i elektronicznego (WEEE), zgodnie z którą oznaczony jest symbolem przekreślonego kołowego kontenera na odpady (jak poniżej), informującym, że podlega on selektywnej zbiórce.

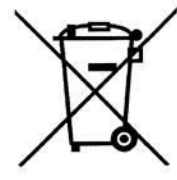

Obowiązki po zakończeniu okresu użytkowania produktu:

• utylizować opakowania i produkt na końcu okresu użytkowania w odpowiedniej firmie recyklingowej,

• nie wyrzucać produktu razem ze zwykłymi odpadami,

• nie palić produktu.

Stosując się do powyższych obowiązków kontrolowanego usuwania zużytego sprzętu elektrycznego i elektronicznego, unika się szkodliwego wpływu na środowisko naturalne i zagrożenia zdrowia ludzkiego.

#### 6 Informacje ogólne

Moduł internetowy E-SYSTEM przeznaczony jest do:

- bezprzewodowej współpracy z routerem WiFi (1) – podłączenie do lokalnej sieci WiFi,
- bezprzewodowej współpracy przez BT z urządzeniem mobilnym (4) – aplikacja mobilna e.system,
- przewodowej współpracy z regulatorem ecoFLOOR L8 RF BT,
- utrzymywania zadanej temperatury w pomieszczeniu np. pokój dzienny przez wysłanie informacji do modułu, który jest podłączony do sterownika głównego (funkcja termostatu).

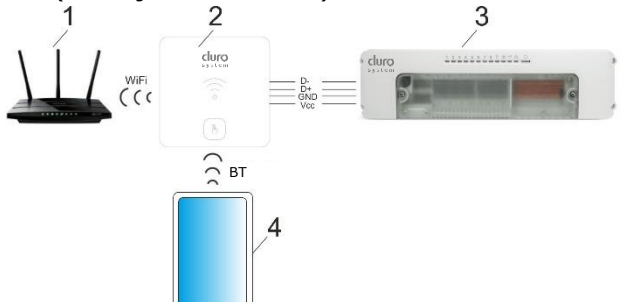

Komunikacja: 1 – router WiFi (urządzenie pomocnicze), 2 – moduł, 3 – regulator (urządzenie pomocnicze), 4 – urządzenie mobilne (urządzenie pomocnicze).

Najważniejsze cechy modułu to:

- współpraca z serwerem zewnętrznym www.e-durosystem.pl, dzięki czemu możliwy jest dostęp do parametrów pracy regulatora przez sieć Internet,
- obsługa lokalnej sieci bezprzewodowej WiFi,
- możliwość podglądu bieżących parametrów pracy regulatora,
- możliwość podglądu i edycji większości parametrów użytkownika i serwisowych regulatora,
- rejestracja kluczowych parametrów pracy regulatora i stanów alarmowych,
- możliwość powiadamiania e-mailem o wystąpieniu stanu alarmowego w regulatorze,
- pomiar temperatury w pomieszczeniu funkcja termostatu pokojowego.

Moduł może być używany w środowisku domowym lub podobnym oraz w środowiskach przemysłowych.

#### 7 Konfiguracja połączenia do sieci

#### WiFi

Konfiguracja połączenia do sieci WiFi wymaga zainstalowania aplikacji mobilnej **e.system** dla systemu Android (Uwaga: tylko od wersji 8.0) i wykonania konfiguracji podłączenia do sieci WiFi przez tą aplikację. Aplikacja jest dostępna z poniższego kodu QR.

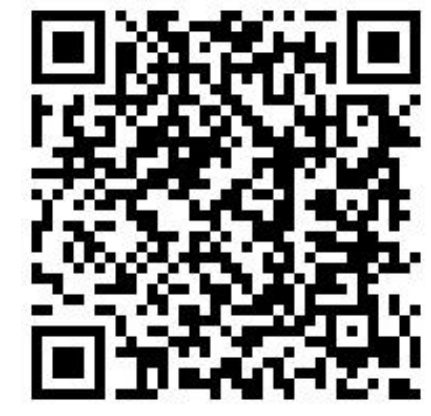

https://play.google.com/store/apps/details?i d=com.arka.pl.esystem

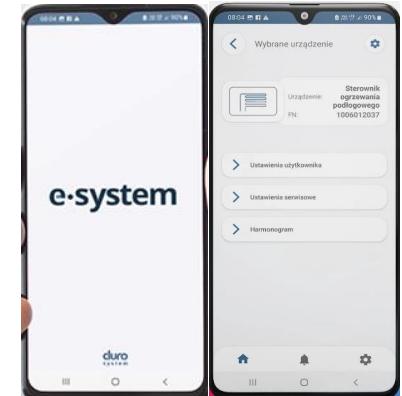

Zainstalowana aplikacja na urządzeniu mobilnym wymaga stałego połączenia BT z modułem.

Prawidłowe połączenie do lokalnej sieci WiFi umożliwia pełną obsługę i konfigurację on-line regulatora przez serwis internetowy

#### www.e-durosystem.pl

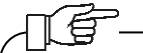

Opis działania regulatora i jego parametrów użytkownika/ serwisowych jest dostępny w instrukcji głównej regulatora.

|       | e∙system                                               |
|-------|--------------------------------------------------------|
| Email |                                                        |
| Hasło | ۲                                                      |
|       | Zapomniałeś hasła?<br>Wyślij ponownie mail aktywacyjny |
|       | Zaloguj                                                |
|       | Zarejestruj konto                                      |
|       | duro                                                   |

Uwaga: serwis internetowy nie posiada własnej aplikacji mobilnej, jest to zastąpione responsywnością strony serwisu.

Konfiguracja podłączenia do sieci WiFi powinna przebiegać zgodnie z poniższymi wytycznymi.

- 1. Zarejestrować konto serwisie W а internetowym następnie należy zalogować się do tego serwisu i wybrać parametr "+ dodaj". Wpisać własną nazwę instalacji oraz numer seryjny regulatora odczytany aplikacji w procesie w dodawania instalacji regulatora lub z tabliczki znamionowej regulatora.
- Moduł domyślnie znajduję się w trybie BT, co sygnalizuje błyskanie diody LED na niebiesko. Kiedy dioda LED błyska na zielono, to należy przytrzymać przycisk

Modułu przez ok. 4 sek. aby włączyć tryb BT modułu. W innym przypadku sygnalizacja LED modułu oznacza:

| LED             | Opis                          |
|-----------------|-------------------------------|
| Błyska na       | Aktywne połączenie do sieci   |
| zielono         | WiFi i brak połączenia z      |
|                 | serwisem internetowym.        |
| Błyska na żółto | Brak jest połączenia z siecią |
|                 | WiFi.                         |
| Nie świeci      | Brak zasilania modułu.        |
| Świeci ciągle   | Na stałe aktywne jest         |
| na niebiesko    | połączenie przez BT pomiędzy  |
|                 | regulatorem a urządzeniem     |
|                 | mobilnym.                     |
| Błyska na       | Moduł ma włączony tryb BT i   |
| niebiesko       | jest gotowy do współpracy z   |
|                 | urządzeniem mobilnym.         |
| Błyska na       | Moduł nie ma połączenia       |
| czerwono        | przewodowego z regulatorem.   |
| Szybko błyska   | Moduł zmienia tryb pracy:     |
| na żółto        | BT/WiFi.                      |

- 3. Zainstalowaną aplikację mobilną uruchomić na urządzeniu mobilnym.
- W aplikacji "Wyszukać urządzenia" i potwierdzić "Wybór urządzenia" – wyświetlana nazwa modułu: Bramka internetowa z numerem fabrycznym modułu. Numer fabryczny podany jest na tabliczce znamionowej modułu.
- 5. Rozpocząć dodawanie instalacji w aplikacji przez przycisk "Dodanie instalacji edurosystem", wykonując kolejne kroki opisane w konfiguratorze aplikacji. Po zakończeniu konfiguracji modułu zostanie przełączony w tryb WiFi. Jeśli moduł nie przełączy się w tryb WiFi, to należy

przytrzymać przycisk <sup>(\*)</sup> modułu przez ok. 4 sek. aby włączyć tryb WiFi modułu.

- 6. Odczekać kilkanaście sekund aż moduł przejdzie w tryb Wi-Fi, przy którym, jeśli dioda LED świeci ciągle na zielono, to oznacza aktywne połączenie do sieci WiFi i do serwisu internetowego (poprawne zakończenie konfiguracji bramy internetowej). Po pomyślnym dodaniu instalacji należy dodatkowo wybrać ją z listy instalacji w oknie "Wybór instalacji" serwisu internetowego.
- 7. W menu głównym serwisu internetowego przycisnąć "+ nowy komponent instalacji" aby dodać regulator od instalacji (regulator powinien być już wyszukany i widoczny). Prawidłowe dodanie instalacji regulatora wyświetli na pierwszej stronie serwisu internetowego kafelki do jego konfiguracji i obsługi.

Możliwe jest również w aplikacji dodanie instalacji "ręcznie" przez przycisk "Ustawienia bramy internetowej e-durosystem". Należy przejście do "Ustawienia ręczne sieci WiFi", skonfigurować gdzie można połaczenie (podanie SSID sieci oraz hasła). Następnie do poprzedniej cofnąć się zakładki "Ustawienia bramy internetowej" i kliknąć w przycisk "Generuj hasło e-SYSTEM", co pozwoli wygenerować hasło. Przepisać numer servjny regulatora i wygenerowane hasło do odpowiednich okien w serwisie internetowym.

#### 8 Instalacja i podłączenie elektryczne

#### <u>Montaż</u>.

Należy odłączyć ramkę montażową od tylnej obudowy modułu. Ramka jest przytwierdzona do obudowy zatrzaskami. Do odłączenia ramki można użyć płaskiego wkrętaka.

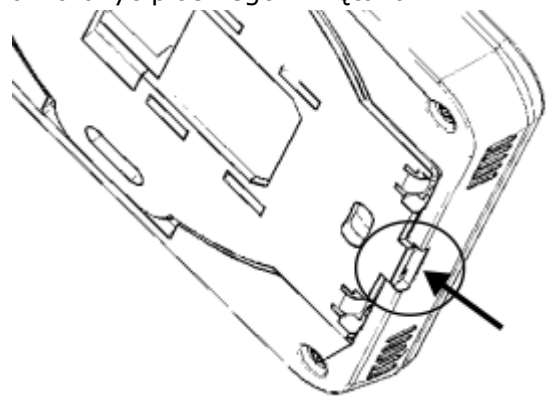

Podłączyć do samozacisku modułu 4-żyły przewodu transmisji łączącego moduł z gniazdem G3 regulatora.

Przewód łączący musi być zagłębiony w ścianie. Nie można prowadzić przewodu razem z kablami sieci elektrycznej budynku. Przewód nie powinien przebiegać również w pobliżu urządzeń emitujących silne pole elektromagnetyczne.

Wywiercić otwory w ścianie i przy pomocy wkrętów przymocować ramkę montażową w wybranym miejscu ściany, z zachowaniem odpowiedniego jej położenia (UP). Następnie przytwierdzić moduł do ramki montażowej z wykorzystaniem zatrzasków.

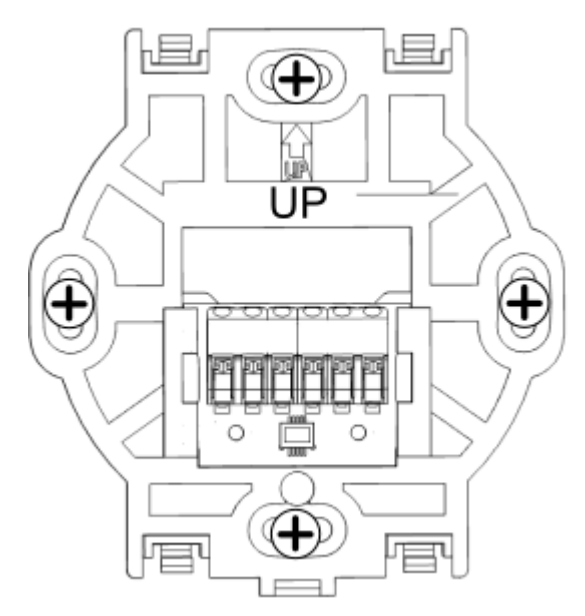

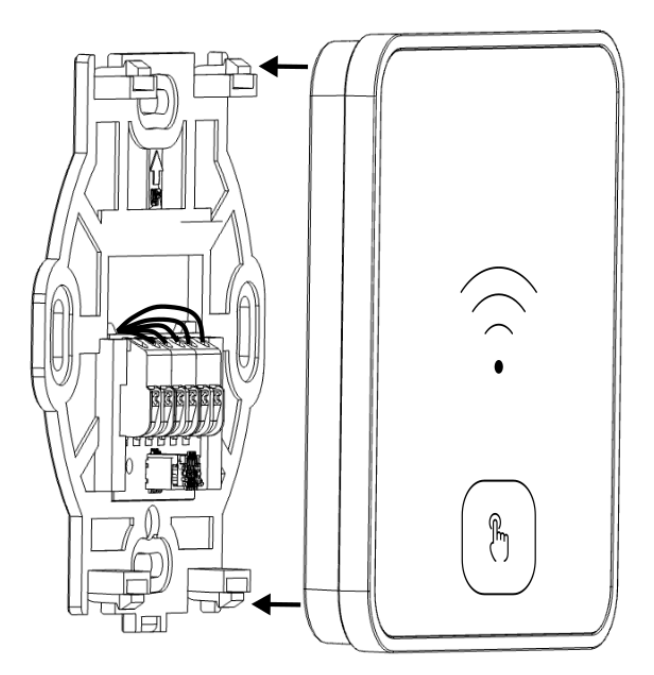

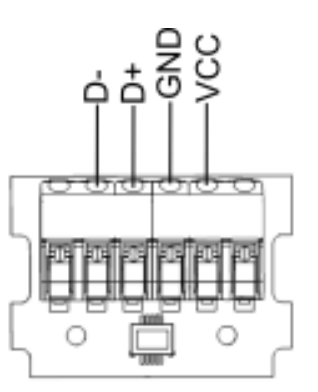

Przy łączeniu przewodu transmisji i zasilania zwrócić uwagę na odpowiednie należy biegunowości zachowanie podłączenia sygnałów D+, D- i zasilania GND, VCC modułem regulatorem. pomiędzy а Nieodpowiednie podłączenie może doprowadzić do uszkodzenia modułu lub regulatora oraz błędów w działaniu urządzeń.

#### <u>Demontaż</u>.

Aby odłączyć moduł od powierzchni montażowej należy wsunąć płaski element np. wkrętak we wskazaną szczelinę ramki montażowej. Spowoduje to odpięcie zatrzasków ramki montażowej i umożliwi odłączenie modułu.

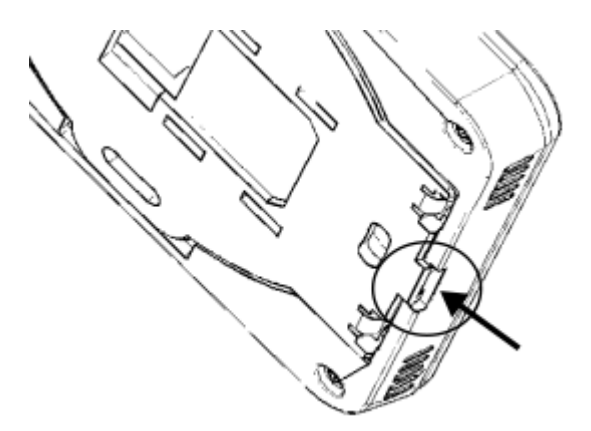

• Podłączenie do gniazda G3 sterownika ecoFLOOR L8 RF BT.

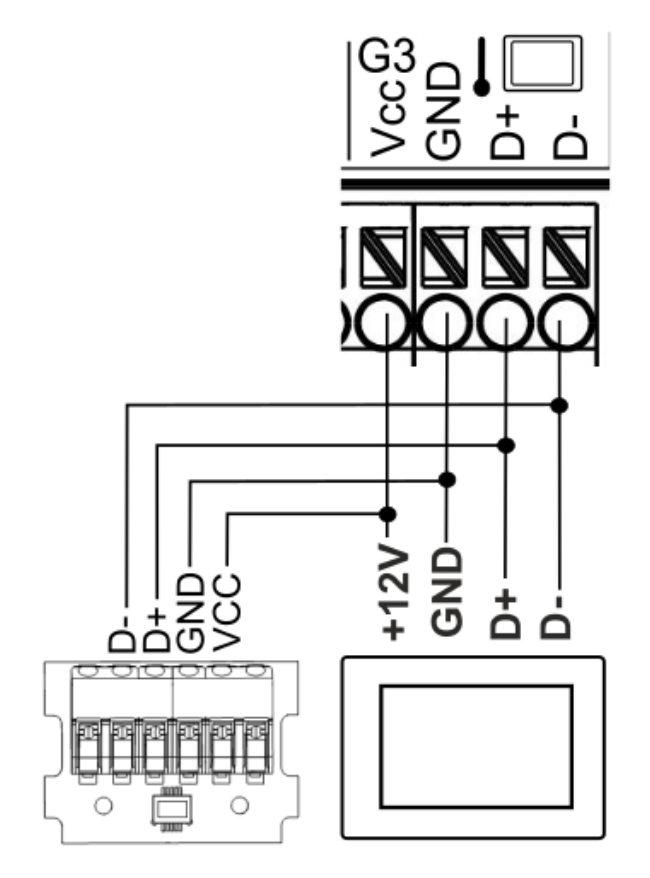

#### 9 Dane techniczne

| Zasilanie            | 512 VDC - bezpośrednio<br>z gniazda regulatora lub<br>zasilacza zewnętrznego.<br>UWAGA: maksymalna<br>wydajność źródła<br>zasilania zewnętrznego<br>nie może przekraczać 12<br>W! |
|----------------------|----------------------------------------------------------------------------------------------------|
| Moc pobierana        | 1.7 W                                                                                                    |
| Stopień ochrony      | IP 20                                                                                                    |
| Temp. pracy          | 040°C                                                                                                    |
| Temp. przechowywania | 065°C                                                                                                    |
| Warunki pracy        | 095 %RH (bez<br>kondensacji)                                                                                                    |
| Transmisja           | <ul> <li>przewodowa RS485 z<br/>regulatorem,</li> <li>WIFI 2.42.5 GHz w<br/>standardzie IEEE 802.11<br/>B/G/N</li> <li>BT v4.2 BR/EDR</li> </ul>                                  |
| Wyświetlacz          | 1 x dioda LED -<br>wielokolorowa                                                                                                    |
| Sterowanie           | 1 x przycisk dotykowy - pojemnościowy                                                                                                    |
| Zaciski              | Złącze samozaciskowe.<br>Przekrój przewodu<br>0.251.5 mm <sup>2</sup>                                                                                                    |
| Wymiary              | 80 x 80x 10 mm                                                                                                    |
| Klasa oprogramowania | A                                                                                                    |
| Metoda instalacii    | Naścienna                                                                                                    |

**10 Warunki magazynowania i transportu** Moduł nie może być narażony na bezpośrednie oddziaływanie warunków atmosferycznych, tj. deszczu oraz promieni słonecznych i wibracje większe niż typowo podczas transportu kołowego.

#### **Rejestr zmian:**

# cluro system

#### Producent:

PLUM Sp. z o.o. ul. Wspólna 19, Ignatki , 16-001 Kleosin plum.pl Nr rejestrowy BDO: 000009381

#### Upoważniony przedstawiciel producenta:

ARKA Sp. z o.o. ul. Ogrodowa 5, 76-004 Sianów +48 94 341 77 19 arka-instalacje.pl